# Version 10.0 Auftrags-MANAGER Das Rechnungsprogramm für Ihren PC !

Mehrplatzsystem Socket-Verbindung

## Inhaltsverzeichnis

| 1      | Anwendungsbereich                                                                                                    | 2                                            |
|--------|----------------------------------------------------------------------------------------------------|----------------------------------------------|
| 2      | Systemvoraussetzungen                                                                                                    | 3                                            |
| 3      | Installation                                                                                                    | 4                                            |
|        | 3.1 Auftrags-MANAGER auf Server-PC                                                                                                    | 4                                            |
|        | 3.2 Server starten                                                                                                    | 4                                            |
|        | 3.2.1 In der Testversion                                                                                                    | 4                                            |
|        | 3.2.2 Nach einer Freischaltung                                                                                                    | 5                                            |
|        | 3.3 Client-PC's                                                                                                    | 6                                            |
| 4      | Client                                                                                                    | 10                                           |
|        | 4.1 Starten                                                                                                    | 10                                           |
|        | 4.2 Einstellungen                                                                                                    | 10                                           |
|        | 4.3 Socket-Einstellungen                                                                                                    | 12                                           |
|        | 4.4 Server-Verwaltung                                                                                                    | 13                                           |
|        | 4.5 Eingeschränkte Funktionen                                                                                                    | 14                                           |
|        | 4.6 Fehler Verbindungsaufbau                                                                                                    | 15                                           |
|        | 4.7 Mandanten                                                                                                    | 16                                           |
|        | 4.8 Datensätze nachladen                                                                                                    | 17                                           |
| 5      | Server                                                                                                    | 18                                           |
|        | 5.1 Starten                                                                                                    | 18                                           |
|        | 5.1.1 Anmeldung mit Login                                                                                                    | 19                                           |
|        | 5.1.2 Anmeldung als Dienst, ohne Login                                                                                                    |                                              |
|        | 5.2 Altricelle Deputteer                                                                                                    |                                              |
|        | 5.3 Aktuelle Benutzer                                                                                                    |                                              |
|        |                                                                                                    |                                              |
|        | 5.4 Funktionen                                                                                                    |                                              |
|        | 5.4 Funktionen<br>5.5 Einstellungen                                                                                                    | 24<br>25                                     |
|        | <ul> <li>5.4 Funktionen</li> <li>5.5 Einstellungen</li> <li>5.6 Beenden</li> <li>5.7 Detersiehermer</li> </ul>                                                                                                   |                                              |
|        | <ul> <li>5.4 Funktionen</li> <li>5.5 Einstellungen</li> <li>5.6 Beenden</li> <li>5.7 Datensicherung</li> </ul>                                                                                                   |                                              |
|        | <ul> <li>5.4 Funktionen</li> <li>5.5 Einstellungen</li> <li>5.6 Beenden</li> <li>5.7 Datensicherung</li> <li>5.8 Mandanten</li> </ul>                                                                            | 24<br>25<br>26<br>26<br>26<br>27             |
| 6      | <ul> <li>5.4 Funktionen</li> <li>5.5 Einstellungen</li> <li>5.6 Beenden</li> <li>5.7 Datensicherung</li> <li>5.8 Mandanten</li> <li>Fehlermeldungen und Hinweise</li> </ul>                                      | 24<br>25<br>26<br>26<br>26<br>27<br>27<br>28 |
| 6<br>7 | <ul> <li>5.4 Funktionen</li> <li>5.5 Einstellungen</li> <li>5.6 Beenden</li> <li>5.7 Datensicherung</li> <li>5.8 Mandanten</li> <li>Fehlermeldungen und Hinweise</li> <li>Freigabe von Verzeichnissen</li> </ul> | 24<br>25<br>26<br>26<br>27<br>28<br>30       |

## 1 Anwendungsbereich

Auf dem Server-PC muß der Auftrags-MANAGER Server (AMSrv.exe) laufen. Dieser nimmt über einer TCP/IP-Verbindung die Clientdaten entgegen und hinterlegt diese auf dem Server. Es können mehrere Client's (PC) gleichzeitig arbeiten und auf dem Server zugreifen. Die Anzahl der Client-PC's ist derzeit auf 15 Client beschränkt.

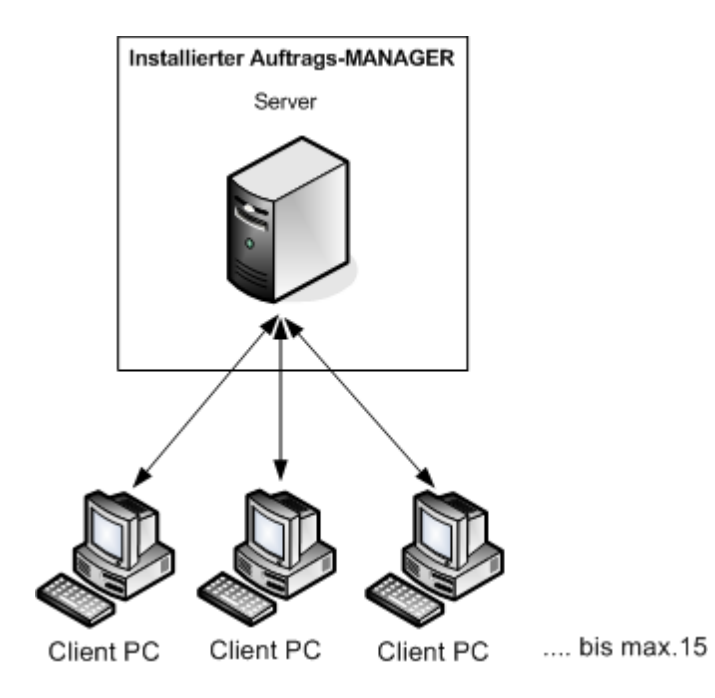

Gehen Sie wie folgt vor:

#### 1. Installation des Auftrags-MANAGER auf dem Server-PC.

Siehe "Installation".

#### 2. Freischaltung des Auftrags-MANAGER auf dem Server-PC.

Damit der Auftrags-MANAGER als Mehrplatzsystem im Netzwerk läuft muß dieser auf dem Server-PC freigeschaltet werden. Dieses wird erreicht durch die Eingabe der erhaltenen Produkt-ID.

Siehe "Installation". Punkt 3.

#### 3. Starten der Server-Application auf dem Server-PC.

Siehe "Server".

#### 4. Installieren der Client-PC.

Siehe "Client PC's".

#### 5. Siehe auch Datensicherung

## 2 Systemvoraussetzungen

Folgende Systemvoraussetzungen sind für den Mehrplatzbetrieb in der Socket-Verbindung notwendig. Für die Socket-Verbindung muß der Auftrags-MANAGER ab Version 2.72 installiert sein.

#### Server-PC:

- Installation des Auftrags-MANAGER:

Download: https://www.rechnungsprogramm.de/download/Auftrag.exe

- Das Verzeichnis des Auftrags-MANAGER muß für andere Benutzer freigegeben werden.
- Das Zusatzmodul Mehrplatzsystem muss freigeschaltet sein.
- Betriebssystem: Windows 11 7, Vista, XP Service Pack 3, NT, 2000

#### Client-PC:

- Installation der Clientsoftware für den Auftrags-MANAGER:

Download: <u>https://www.rechnungsprogramm.de/download/Client.exe</u>

- Die Client PC müssen eine Netzwerkverbindung zum Server-PC (Installierter Auftrags-MANAGER) haben.
- Jeder Client muß einen eindeutigen indentifizierbaren Namen im Netzwerk haben.
- Betriebssystem: Windows 11 7, Vista, XP Service Pack 3, NT, 2000

## 3 Installation

## 3.1 Auftrags-MANAGER auf Server-PC

Laden Sie den Auftrags-MANAGER als Demoversion von der Homepage

https://www.rechnungsprogramm.de/download/Auftrag.exe

herunter und installieren Sie diesen.

### 3.2 Server starten

Nach dem der Auftrags-MANAGER auf dem Server PC installiert wurde kann der Server gestartet werden. Der Server für den Auftrags-MANAGER (AMSrv.exe) befindet sich im Verzeichnis des Auftrags-MANAGER C:\Programme\EDV-Dürrschmidt\Auftrags-MANAGER\AMSrv\AMSrv.exe und muß nicht eigens installiert werden, sondern nur gestartet werden.

#### Hinweis!

lst der Server nicht aktiv und der Auftrags-MANAGER wird gestartet, läuft dieser als Einzelplatzsystem auf dem Server-PC und die Client's können nicht zugreifen.

#### 3.2.1 In der Testversion

Der Server kann in der Testversion wie folgt auf dem Server-PC gestartet werden:

- 1. Starten Sie den Auftrags-MANAGER.
- 2. Nach dem Start der TEST-Version wird der Dialog der Ausbaustufen ausgegeben. Wechseln Sie auf das Register Zusatzmodule und aktivieren Sie die Checkbox "Mehrplatzsystem/Netzwerkfähigkeit".

| A | usbaustufen des Auftrags-MANAGER V9.02-09.03 / TEST-Version noch 30 Tage                                                                                                    | × |
|---|----------------------------------------------------------------------------------------------------|---|
|   | Ausbaustufen Zusatzmodule                                                                                                    |   |
|   | Folgende Zusatzmodule können im Auftrags-MANAGER zusätzlich freigeschaltet werden !                                                                                                    |   |
|   | T Anlagenverzeichnis                                                                                                    | 0 |
|   | Zusammenfügen von Artikeln oder Registern zu mehreren Paketen, Artikelvarianten                                                                                                    | 0 |
|   | Artikelkalkulations-Modul                                                                                                    |   |
|   | <ul> <li>Auftrags-Modul<br/>Erfassen von Aufträgen, Proformarechnungen, Aus- und Einbuchen von Aufträgen, Status "in Arbeit/Geschlossen" usw.</li> <li>Barcode-Modul         <ul> <li>Ausgabe von Barcode's in Lieferscheinen, Ettiketen usw.</li> <li>Einlesen von Artikeln in Formularen (Rechnung, Lieferschein usw.) mit eine Barcodescanner</li> </ul> </li> <li>Buchhaltungs-Modul<br/>Erfassen von Ausgaben, Einkäufe, Ueberschussrechnung, SEPA-Lastschriften</li> <li>DATEV-Modul</li> </ul> | Ø |
|   | Exportierung von Rechnungsdaten bzw. Buchhaltungsdaten                                                                                                    |   |
|   | <ul> <li>Formel-Modul         Berechnung von Lfdm, qm, qbm und Berechnungen von Flächen.         Mehrplatzsystem/Netzwerkfähigkeit         Client-Serverversion, bis zu 15 Arbeitsplätze gleichzeitig.         O NAS Serverbetieb, eis Berutter kann überzillins Netzwerk arbeiten.     </li> </ul>                                                                                                    | 0 |
|   | <ul> <li>MAS Serve betreb, ein berickzer kann überall im Metzwerk albeiten.</li> </ul>                                                                                                    |   |

3. Damit die Verzeichnisse für den Client-PC freigegeben werden drücken Sie im nachfolgenden Dialog den Button JA.

#### Hinweis!

Die Freigabe der Verzeichnisse ist nur einmalig auf dem Server-PC nötig.

Siehe auch für detailliertere Hinweise unter:

- Server/Starten
- Freigabe von Verzeichnissen

#### 3.2.2 Nach einer Freischaltung

Der Server kann nach einer Freischaltung mit der Produkt-ID wie folgt auf dem Server-PC gestartet werden:.

Wählen Sie im Auftrags-MANAGER im Hauptmenü den Menüpunkt "Netzwerk/Server-Configurator".

Folgender Dialog wird ausgegeben:

| 🕤 Server-Co    | nfigurator V1.06                              | ×     |
|----------------|-----------------------------------------------|-------|
| Optionen:      | contraction of contracts of the statements of |       |
| Serverpfad:    | C:\EDV-Dürrschmidt\Auftrags-MANAGER\ProgrammV | AMSrv |
| IP-Adresse:    | 172.26.96.1                                   |       |
| Dert           | 0000                                          |       |
| T OIC          | 0030 -                                        |       |
| Server b       | eim Start des PC automatisch starten          |       |
|                | 🖈 Server für Auftrags-MANAGER starten         |       |
|                | Ø Server für Auftrags-MANAGER beenden         |       |
| erver ist nich | t gestartet !                                 |       |

Drücken Sie den Button "Server für Aufttrags-MANAGER starten".

#### Hinweis!

Die Freigabe der Verzeichnisse ist nur einmalig auf dem Server-PC nötig.

Siehe auch für detailliertere Hinweise unter:

- Server/Starten
- Freigabe von Verzeichnissen

### 3.3 Client-PC's

Folgende Punkte sind für die Client-PC's zu beachten.

- Für den Client-PC ist wichtig, dass dieser im Microsoftnetzwerk integriert ist.
- Jeder Client muß einen eindeutig identifizierbaren Name im Netzwerk besitzen (Siehe Microsoft Netzwerkumgebung).
- Es muß eine Netzwerkverbindung zum Server bestehen (Siehe Microsoft Laufwerk verbinden).
- Pro angemeldeter Client auf dem Server wird eine Lizenz auf dem Server benötigt. Siehe auch Lizenzverwaltung.

Standardmäßig ist das Verzeichnis des Auftrags-MANAGER des Server auf dem Client mit Z: \Programme\EDV-Dürrschmidt\Auftrags-MANAGER zu verbinden.

Sind die oben genannten Punkte erfüllt kann der Client für den Auftrags-MANAGER installiert werden.

Für die Installation der Client-PC's benötigen Sie <u>nicht</u> die <u>Demoversion</u> des Auftrags-MANAGER sondern das Zusatzprogramm "Start\_Aufman.exe", das Sie von der Homepage <u>https://www.rechnungsprogramm.de/download/Client.exe</u> herunter laden können.

Starten Sie das Programm "Client.exe" und folgen Sie die Anweisungen der Installation.

Anschließend Starten Sie das Programm "Start\_Aufman.exe" auf dem Client-PC, folgender Dialog wird ausgegeben.

| nt-Si | starter V9.00-03 für Auftrags-MANAGER                                                                                                    |              |
|-------|----------------------------------------------------------------------------------------------------|--------------|
| œ     | Client-Daten Synchronisation starten                                                                                                    |              |
|       | Abgeänderte Daten werden zum vorhandenen Server sofort zurück gespielt.<br>Der Server wird über die Socket-Schnittstelle verbunden.             |              |
| С     | Client Synchronisation starten, Computer/Laptop                                                                                                 |              |
|       | Der Laptop kann unabhängig vom Sever arbeiten, es werden immer alle Daten beir<br>Beenden und bei vorhandenem Server auf Nachfrage abgeglichen. | m            |
|       | 🔲 Exklusiv, es kann nur ein Client aktiv sein (sollte aktiv sein)                                                                               |              |
|       | 🔲 Daten immer beim Beenden des Client auf Server zurück spielen                                                                                 |              |
| inste | ellungen Auftrags-MANAGER mit Adminrechten s                                                                                                    | tarten 🔽 🛛   |
| /     | Starten 🛛 🕢 Hilfe 🛛 😭 Fernwartung 🛛 🗶 Abbrechen 🗖 Dialog nicht                                                                                  | mehr anzeige |

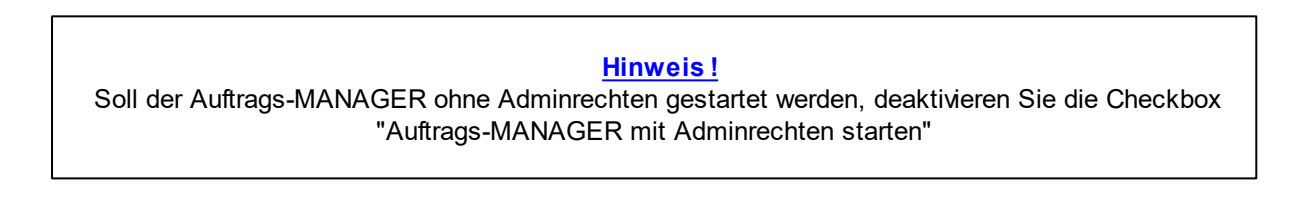

Die Einstellungen für die Verbindung zum Server-PC ist voreingestellt und muß nicht geändert werden. (Informationen zu den Einstellungen Siehe unter "Client - Einstellungen")

Nach dem Betätigen des Buttons "OK" wählen Sie bitte das Verzeichnis des Server auf dem sich die Aufman.exe befindet.

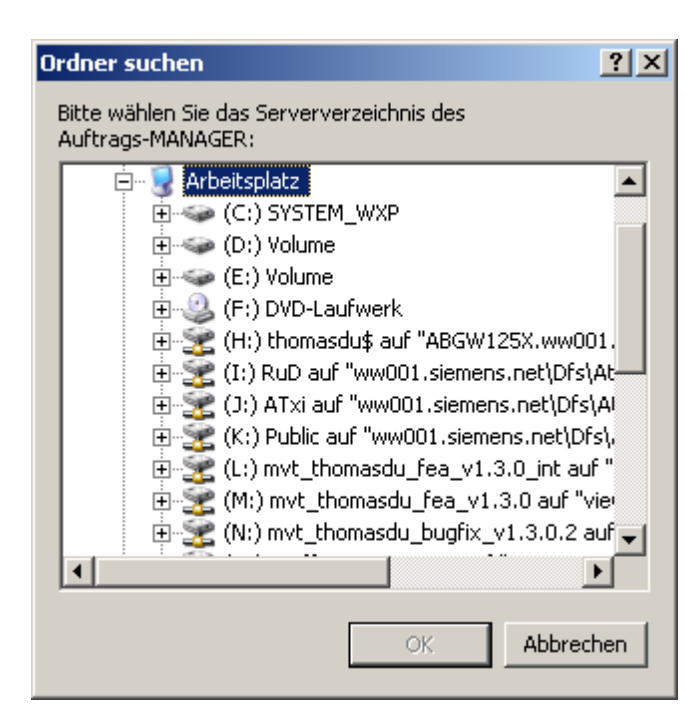

Standardmäßig ist das Server-Verzeichnis Z:\Programme\EDV-Dürrschmidt\Auftrags-MANAGER zu wählen. Nach betätigen des OK-Buttons wird das Verzeichnis ..\Daten des Server mit dem Verzeichnis ..\Daten des Client-PC synchronisiert, anschließend wird der Auftrags-MANAGER gestartet.

Bei aktiver Firewall von Windows wird folgende Meldung ausgegeben:

| S Wind                                  | ows-Sicherheitswarnung New Sicherheitsgründen einige Funktionen dieses Programms geblockt.                                                                                                    |
|-----------------------------------------|----------------------------------------------------------------------------------------------------|
| Soll di<br>E                            | eses Programm weiterhin geblockt werden?<br>Name: AMSrv<br>Herausgeber: EDV-Dünschmidt                                                                                                    |
|                                         | Weiterhin blocken Nicht mehr blocken Emeut nachfragen                                                                                                    |
| Der Wi<br>einem a<br>aufheb<br>sollte d | ndows-Firewall hat die Annahme von Verbindungen aus dem Internet oder<br>anderen Netzwerk für diesess Programm geblockt. Sie körnen die Sperrung<br>en, wenn Sie das Programm kennen oder dem Herausgeber trauen. <u>Wann</u><br>is Sperrung eines Programms aufgehoben werden? |

Um das Programm AMSrv.exe für die Kommunikation zwischen Client und Server zu aktivieren drücken Sie den Button "Nicht mehr blocken".

Wird der Auftrags-MANAGER nicht gestartet sondern eine Fehlermeldung "Keine Antwort vom Server" ausgegeben, überprüfen Sie bitte folgende Einstellungen, die am Ende dieser Beschreibung unter "Fehlermeldungen und Hinweise/Probleme bei einer Socket-Verbindung" aufgeführt sind.

#### Hinweis!

Aus Kompatibilitätsgründen zu älteren Auftrags-MANAGER Versionen (< V2.72) kann die Checkbox "Der Server wird über die Socketschnittstelle verbunden" noch deaktiviert werden. Ist dies der Fall, dann muß die Server-Applikation (AMSrv.exe) auf dem Server nicht aktiv sein. Alle Funktionen die unter "Socket-Verbindung/Server" und "Socket-Verbindung/Client" beschrieben werden, sind dann hinfällig.

#### Achtung beim Einsatz von Windows Vista, Windows 11 - 7 !

Für einen reibungslosen Einsatz sollte auf dem Client-PC die Benutzerkontensteuerung UAC ausgeschaltet werden damit auch die Applikationsdaten ohne Bestätigung vom Server kopiert werden können.

Wird eine Client auf einem Windows Vista PC oder Windows 11 - 7, Vista, XP Service Pack 3, NT, 2000 eingesetzt und die UAC ist eingeschalten wird nach dem Start der Start\_Aufman.exe wird folgendes ausgegeben:

#### "Ein nicht identfizierendes Programm..."

Bestätigen Sie diesen Dialog mit "Zulassen" und der Client für den Auftrags-MANAGER wird gestartet.

## 4 Client

### 4.1 Starten

Ein Client für den Auftrags-MANAGER wird immer über die Start\_Aufman.exe aus dem installierten Verzeichnis C:\Programme\Client

gestartet oder über das Icon

auf dem Desktop oder aus dem Startmenü von Windows.

Anschließend wird der Client-Starter Dialog ausgegeben. Hier können Sie den Modus der gewünschten Installation wählen. Soll dieser nicht mehr beim Start angezeigt werden dann wählen Sie die Checkbox "Dialog nicht mehr anzeigen".

#### <u>Hinweis !</u>

Beispiel:

Um den Client-Starter Dialog wieder zu aktivieren wählen Sie im gestarteten Auftrags-MANGER auf dem Client-PC im Hauptmenü "Netzwerk/Einstellungen/Configuartionsdialog beim Start anzeigen".

Nach betätigen des OK-Buttons wird das Verzeichnis ..\Auftrags-MANAGER des Server mit dem Verzeichnis C:\Programme\Client\Auftrags-MANAGER des Client-PC synchronisiert und der Auftrags-MANAGER gestartet.

| Synchronisierung la   | iuft                    |                                  |
|-----------------------|-------------------------|----------------------------------|
| 6                     |                         | * <mark>&gt;</mark> >            |
| Dateien werden in der | n Verzeichnissen analys | siert.                           |
| Neue Dateien:         | : 0                     |                                  |
| Geänderte Dateien     | : 3                     |                                  |
| Gelöschte Dateien:    | : 0                     |                                  |
| Quelle: X:\Artikel\KM | Reg.X02                 |                                  |
| Ziel: C:\Programm     | e\Client\Auftrags-MANA  | AGER \Artikel\K <u>M_</u> Reg.PX |
|                       |                         |                                  |
|                       |                         |                                  |

Kann keine Verbindung zum Server aufgebaut werden Siehe "Client\Fehler Verbindungsaufbau".

### 4.2 Einstellungen

Durch Betätigen des Buttons (+) werden die Einstellungen des Client-PC sichtbar. Die Einstellungen sind vorbelgt und müssen im Standardfall nicht geändert werden.

Folgende Einstellungen sind möglich:

#### Einstellungen \_ Client Arbeitspfad: C:\Programme\Client **r** 1 Server: 1 Applikationspfad: Z: 1 Datenpfad: Z: IP-Adresse: wird vom Server geladen Port: wird vom Server geladen **P** Ų. 🗙 Abbrechen 🔲 Dialog nicht mehr anzeigen 🥒 Starten 🭸 <u>H</u>ilfe

#### Client

| Arbeitspfad:             | Einstellungen des lokalen Arbeitspfades des Client-PC. In diesem Verzeichnis werden die Daten vom Server-PC hinterlegt und dort befindet sich der Auftrags-MANAGER im Verzeichnis C:\Programme\Client\Auftrags-MANAGER.                                                                                                    |
|--------------------------|----------------------------------------------------------------------------------------------------|
|                          | Hinweis!<br>Die Einstellung ist nur nach der Installation aktiv. Wurde eine Verbindung mit dem<br>Server aktiviert kann diese Einstellungen nicht mehr geändert werden. Um diese<br>Einstellung zu ändern kann der Client deinstalliert und anschließend wieder<br>installiert werden.                                                                    |
| Einstellungen<br>Client: | Durch Betätigen des Button 🚰 können die Einstellungen des Client bearbeitet<br>werden.                                                                                                    |
|                          | <u>Hinweis !</u><br>Die Einstellung ist nur nach einer erfolgreichen Installation aktiv.                                                                                                    |
| Server                   |                                                                                                    |
| Applikationspfad:        | Pfad der Applikationsdaten(Aufman.exe) des Auftrags-MANAGER auf dem Server PC.                                                                                                    |
|                          | Durch Betätigen des Button 🏣 kann das Verzeichnis geändert werden.                                                                                                    |
|                          | <ul> <li>Hinweis!</li> <li>Standardmäßig ist der Applikationspfad auf dem Server-PC unter C:\Programme<br/>(x86)\EDV-Dürrschmidt\Auftrags-MANAGER</li> <li>Bei Windows-Vista und Windows 7,8+1 werden UNC-Pfade<br/>(UnifiedNameConvention) eingetragen, da es bei eingeschaltener UAC mit<br/>Laufwerksbuchstaben Probleme beim Zugriff gibt.</li> </ul> |
|                          | Beispiel: \\Server\Auftrags-MANAGER                                                                                                    |
| Datennfad:               | Prod dor Doton dog Auftrage MANACEP auf dom Sonor PC                                                                                                    |

#### Hinweis!

- Standardmäßig ist der Datenpfad auf dem Server-PC unter ...

- \AppData\Roaming\Auftrags-MANGER
- Ist der Datenpfad des Server auf den Client nicht sichtbar müssen Sie auf dem Server unter den Ordneroptionen Register "Ansicht" den Punkt "Ausgeblendete Dateien, Ordner und Laufwerke anzeigen" aktivieren.
- Bei Windows-Vista und Windows 7,8 werden UNC-Pfade (UnifiedNameConvention) eingetragen, da es bei eingeschaltener UAC mit Laufwerksbuchstaben Probleme beim Zugriff gibt.

Beispiel: \\Server\Auftrags-MANAGER

IP-Adresse und Port: Angabe der IP-Adresse und Port des Server. Durch Betätigen des Button können die Einstellungen geändert werden.

#### Hinweis!

Die Einstellungen für die IP-Adresse und des Ports werden nach dem Verbinden des Verzeichnisses automatisch vom Server geholt und dem Client zugeordnet.

Server-Verwaltung: Durch Betätigen des Button 🚇 wird die Server-Verwaltung gestartet.

Siehe auch "Client\Server-Verwaltung"

### 4.3 Socket-Einstellungen

Durch Anwahl des Icon an Dialog des Client-Starter kann der Dialog für die Einstellungen des Client augerufen werden, oder aus dem gestarteten Auftrags-MANAGER unter dem Menüpunkt "Netzwerk/ Einstellungen/Client".

Folgender Dialog wird ausgegeben:

| Ei | instellungen Client              | ×        |
|----|----------------------------------|----------|
| [  | Optionen:                        |          |
|    | IP-Adresse Server: 82.141.50.11  |          |
|    | Port Server: 8090                |          |
|    | Timeoutzeit Server: 20 🚔 in Sec. |          |
|    | Protokoll:                       |          |
|    | Protokollevel 2 🚖                |          |
|    | Fehlermeldungen ausgeben         |          |
|    | 🗸 OK 🕺 🗙 Abbrecher               | <u>,</u> |

| IP-Adresse Server:           | IP-Adresse des Server´s.                                                                                                    |
|------------------------------|----------------------------------------------------------------------------------------------------|
|                              | Hinweis !                                                                                                    |
|                              | Durch überfahren der Maus auf das Icon Tuskleiste des Server-                                                                                                    |
|                              | kann die IP-Adresse des Server's ausgegeben werden, wenn die Server-<br>Applikation (AMServ.exe) auf dem Server gestartet wurde                                                           |
|                              | Siehe auch "Server starten"                                                                                                    |
| Port:                        | Portnummer für die Socketschnittstelle. Standardmäßig ist diese auf 8090 vorbelegt.                                                                                                    |
|                              | Hinweis !<br>Wird die Portnummer geändert, muß dieses auch beim Server-PC<br>abgeändert werden.                                                                                           |
|                              | Siehe auch "Server/Einstelungen".                                                                                                    |
| Timeoutzeit des Server:      | Gibt das Zeitfenster für die Rückmeldung der Server-Applikation an.<br>Wird innerhalb der angegebenen Sekunden keine Nachricht vom Server<br>erhalten wird<br>ein Timeoutfehler gemeldet. |
| Protokoll:                   | lst nur zu aktivieren, wenn es Probleme mit dem Server gibt.                                                                                                    |
|                              | Hinweis!<br>Bei aktivem Protokoll kann die Kommunikation zwischen Server und Client<br>deutlich verlangsamt werden.                                                                       |
| Protokollevel:               | Gibt den Level der Protokollierung an:                                                                                                    |
|                              | 2 = Es werden nur globale Informationen geschrieben (Standard).<br>1 = Detailiertes Protokoll wird geschrieben.<br>0 = Alle Informationen der Socket-Schnittstelle werden geschrieben.    |
| Fehlermeldungen<br>ausgeben: | Tritt ein Fehler in der Kommunikation zwischen Server und Client auf werden diese als Hint in der Taskleiste angezeigt.                                                                   |

## 4.4 Server-Verwaltung

Durch Betätigen des Button im Client-Starter Dialog wird die Server-Verwaltung gestartet. Die Server-Verwaltung bietet die Möglichkeiten die gestartete Server-Applikation (AMSrv.exe) von einem Client-PC aus auf dem Server-PC zu ändern.

Folgender Dialog wird ausgegeben:

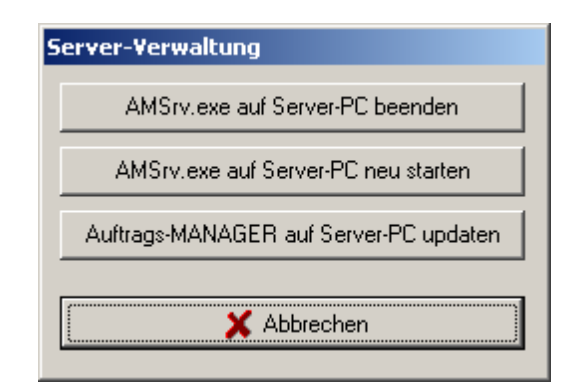

| AMSrv.exe auf Server-PC<br>beenden        | Die gestartete Server-Applikation (AMSrv.exe) wird auf dem Server-<br>PC beendet.<br>Das Arbeiten der Client-PC am Server ist dann nicht mehr möglich.                                                                                                    |
|-------------------------------------------|----------------------------------------------------------------------------------------------------|
|                                           | Hinweis !<br>Es dürfen keine Benutzer des Auftrags-MANAGER am Server-PC<br>angemeldet sein.                                                                                                    |
| AMSrv.exe auf Server-PC neu<br>starten.   | Die gestartete Server-Applikation (AMSrv.exe) wird auf dem Server-<br>PC zuerst beendet und dann wieder neu gestartet.                                                                                                    |
|                                           | Hinweis !<br>Es dürfen keine Benutzer des Auftrags-MANAGER am Server-PC<br>angemeldet sein.                                                                                                    |
| Auftrags-MANAGER auf Server-PC<br>updaten | Über diesen Menüpunkt kann eine Update des Aufttrags-<br>MANAGER auf dem Server-PC vom Client-PC installiert werden.<br>Dazu wählen Sie nach betätigen des Button die<br>zuvor heruntergeladenden Datei (*.exe oder *.udf) aus.<br>Anschließend wird die Server-Applikation (AMSrv.exe) auf dem<br>Server-PC beendet, die Updatedatei auf den Server gespielt und<br>automatisch installiert. Nach erfolgreicher Installation wird die<br>Server-Applikation (AMSrv.exe) auf dem Server-PC wieder<br>gestartet. |
|                                           | Hinweis !<br>Es dürfen keine Benutzer des Auftrags-MANAGER am Server-PC<br>angemeldet sein.                                                                                                    |

## 4.5 Eingeschränkte Funktionen

Client-PC's können nicht alle Funktionen ausführen die ein Einzelplatzsystem oder ein gestarteter Auftrags-MANAGER auf dem Server hat.

Folgende Funktionen können bei Client-PC's nicht ausgeführt werden:

- Einstellungen des Mahnwesens
- Einstellung der Optionen
- Einstellungen der Datenbanken
- Erfassen der Artikelhistory
- Artikelbestand aus Rechnungen erfassen
- Importfunktionen
- Erweiterungen der Kundenzusatzdatenbanken
- Inventur, setzen des Bestandes
- Definieren und Löschen von Sprachen
- Erstellen von Terminfunktionen (Termin-Zusatzmodul)
- Einstellungen der Formulare
- Artikelkomponenten

#### <u>Hinweis !</u>

Um diese Funktionen auszuführen Starten Sie bitte den Auftrags-MANAGER auf dem Server-PC, andere Client-PC dürfen dann auf dem Server nicht angemeldet sein.

### 4.6 Fehler Verbindungsaufbau

Kann keine Verbindung zum Server-PC des Auftrags-MANAGER aufgebaut werden wird folgender Dialog ausgegeben.

| Informati | onen                                                                                                    | × |
|-----------|----------------------------------------------------------------------------------------------------|---|
|           | Keine Antwort vom Server !                                                                                            | - |
| <b>1</b>  | Vermutlich ist dieser auf dem Server nicht gestartet (AMSrv.exe)<br>oder die Einstellungen des Servers stimmen nicht. |   |
|           | IP-Adresse: 171.43.140.44<br>Port: 8090                                                                               |   |
|           | Optionen:<br>Auftrags-MANAGER lokal starten.                                                                          |   |
|           | AMSrv.exe auf Server-PC neu starten                                                                                   |   |
|           | OK Client-Einstellungen X Abbrechen                                                                                   |   |

Über den Button "Client-Einstellungen" können Sie die Verbindung zum Server-PC (IP-Adresse, Port) konfigurieren. Zusätzlich können Sie über die Checkbox "AMSrv.exe auf Server-PC neu starten" die gestartete Server-Applikation (AMSrv.exe) auf dem Server-PC neu starten um eventuelle Probleme in der Serverapplikation nach einem Neustart des Servers zu beheben.

Zusätzlich haben Sie noch die Möglichkeit über deb Button "Auftrags-MANAGER lokal starten" die Daten des Server-PC auf den Client-PC zu kopieren um den Auftrags-MANAGER lokal auf dem Client-PC zu starten, allerdings muss hier der Server-PC über das gemappte Laufwerk erreichbar sein.

Siehe auch:

- Client-Einstellungen
- Probleme bei einer Socket-Verbindung

### 4.7 Mandanten

Um Mandanten auf einem Client-PC zu starten gehen Sie wie folgt vor.

1. Starten Sie die Mandanten in der Mandantenverwaltung auf dem Server-PC

Siehe hierzu den Punkt: Mandanten auf Server-PC

2. Starten der Mandanten

Ab 2 gestartete Mandanten im Mehrplatzsystem auf dem Server-PC werden diese im Client-Starter wie folgt angezeigt.

|   | Client-Daten Synchronisation starten<br>Abgeänderte Daten werden zum vorhandenen Server sofort zurück gespielt.<br>Der Server wird über die Socket-Schnittstelle verbunden. |
|---|----------------------------------------------------------------------------------------------------|
|   | Mandant: Test                                                                                                    |
| 2 | Client Synchronisation starten, Computer/Laptop                                                                                                    |
|   | Der Laptop kann unabhängig vom Sever arbeiten, es werden immer alle Daten beim<br>Beenden und bei vorhandenem Server auf Nachfrage abgeglichen.                             |
|   | 🥅 Exklusiv, es kann nur ein Client aktiv sein (sollte aktiv sein)                                                                                                    |
|   | 🔲 Daten immer beim Beenden des Client auf Server zurück spielen                                                                                                    |
|   |                                                                                                    |

Wählen Sie Ihren Mandanten aus und betätigen Sie anschließend den Button "Starten".

#### Hinweis!

Damit die Mandanten angezeigt werden können, muss auf dem Server das Mandantenverzeichnis freigegeben sein.

Sehen sie hierzu den Punkt: - Freigabe von Verzeichnissen > Datenverzeichnis

Werden keine Mandanten angezeigt, kontrollieren Sie bitte ob auf dem Server die Mandanten im Mehrplatzsystem freigeschaltet sind. Sind diese aktiv muss im Mandantenverzeichnis die Datei

"SRVMandanten.ini" vorhanden sein.

Beispiel:

|                                         | Mandant1         |
|-----------------------------------------|------------------|
|                                         | Mandant2         |
|                                         | Aufman.dat       |
| and and and and and and and and and and | SRVMandanten.ini |

## 4.8 Datensätze nachladen

Sind neue Datensätze auf dem Server-PC vorhanden z.B. Rechnungen, meldet der Client-PC nach der Anwahl der Rechnungsübersicht diese wie folgt.

Beispiel:

| 2 neue Rechnungen sind vorhanden<br>mit einem Klick (oder mit Strg+Q) können diese geladen werder |
|---------------------------------------------------------------------------------------------------|
| 0 0                                                                                               |
| - 🗆 X                                                                                             |
|                                                                                                   |

Mit einem Klick auf das Icon 🔮 werden alle neuen Rechnungen auf dem Client-PC geladen.

## 5 Server

### 5.1 Starten

Es gibt 2 verschiedene Möglichkeiten den Server für den Auftrags-MANAGER auf dem Server-PC zu starten.

#### 1. Anmeldung mit Login (Standard):

Nach dem Start des Betriebssystem meldet sich ein Benutzer am Betriebssystem an. Der Server des Auftrags-MANAGER wird automatisch auf dem PC gestartet und es kann auch hier mit dem Auftrags-MANAGER gearbeitet werden. Wird der Auftrags-MANAGER, gestartet so meldet sich dieser beim Server an und wird wie ein Client behandelt, d.H. Server und Auftrags-MANGER sind auf dem selben PC.

Beispiel:

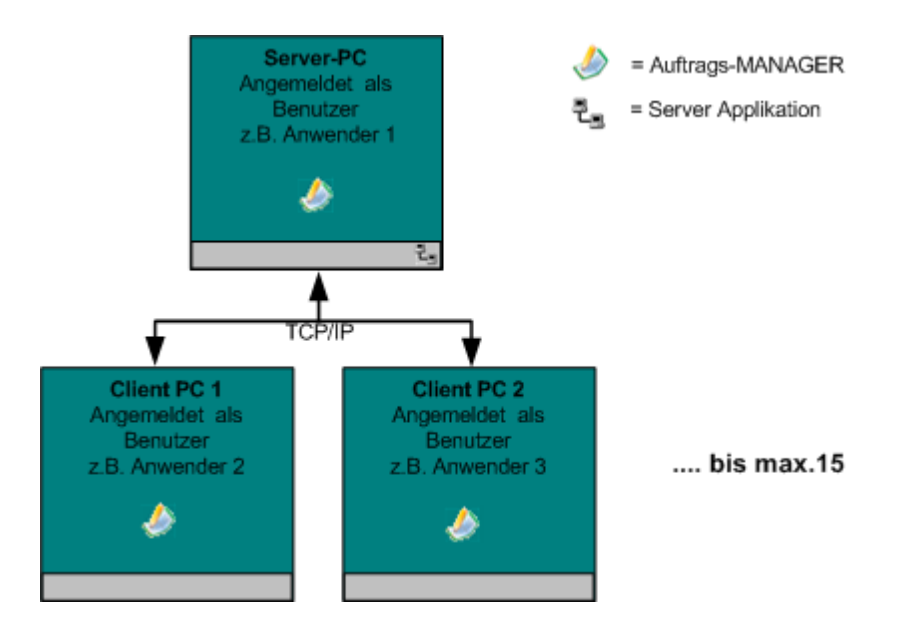

In diesem Beispiel sind 3 Auftrags-MANAGER am Server angemeldet und können gleichzeitig arbeiten. Die Server-Applikation (AMSrv.exe) wird nach dem Anmelden des Benutzers automatisch gestartet.

Siehe "Server/Starten/Anmeldung mit Login".

#### <u>Hinweise !</u>

- Ist der Server nicht aktiv und der Auftrags-MANAGER wird gestartet, läuft dieser als Einzelplatzsystem auf dem Server-PC und die Client's können nicht zugreifen.
- Ist der Server-Applikation (AMSrv.exe) gestartet und der Auftrags-MANAGER lässt sich nicht starten, wählen Sie einmalig im Verzeichnis "C:\Programme(x86)\EDV-Dürrschmidt\Auftrags-MANAGER" die Datei Aufman.exe und wählen mit der rechten Maustaste den Menüpunkt "Als Administrator ausführen".

#### 2. Anmeldung als Dienst, ohne Login:

Der Server-PC dient nur als Server, es wird nicht auf diesem PC gearbeitet.

Beispiel:

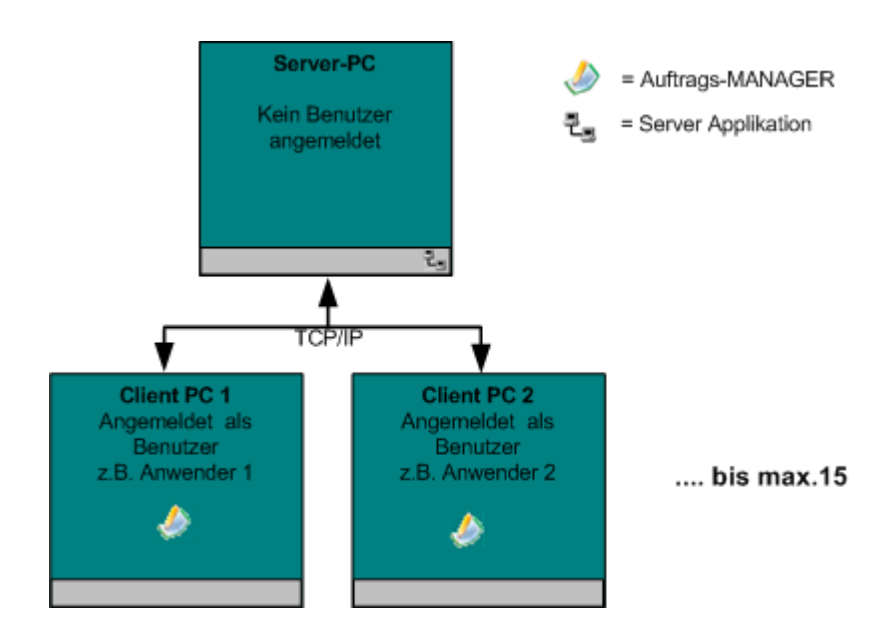

In diesem Beispiel sind 2 Auftrags-MANAGER am Server angemeldet und können gleichzeitig arbeiten. Die Server-Applikation (AMSrv.exe) wird nach dem Start des Server-PC als Dienst automatisch gestartet.

Siehe "Server/Starten/Anmeldung als Dienst, ohne Login".

#### <u>Hinweis !</u>

Auf dem Server-PC wird nicht gearbeitet.

#### 5.1.1 Anmeldung mit Login

Der Server für den Auftrags-MANAGER wird über das Programm ServerCfg.exe im Verzeichnis ..\AMSrv oder über das Startmenü Programme\Auftrags-MANAGER\Server-Configurator oder unter Windows7 durch tippen des Name "Server-Configurator" im Startmenü auf dem Server-PC gestartet.

Folgender Dialog wird ausgegeben:

| Server-Co                                                    | nfigurator V1.06                                                                                                 | Х |
|--------------------------------------------------------------|----------------------------------------------------------------------------------------------------|---|
| Optionen:<br>Serverpfad:<br>IP-Adresse:<br>Port:<br>Server b | C:\EDV-Dürrschmidt\Auftrags-MANAGER\Programm\AMSr<br>172.26.96.1<br>8090<br>eim Start des PC automatisch starter | v |
|                                                              | 🖈 Server für Auftrags-MANAGER starten                                                                            |   |
|                                                              | 🖉 Server für Auftrags-MANAGER beenden                                                                            |   |
| erver ist nich                                               | t gestartet !                                                                                                    |   |

In der Zeile Serverpfad wird der aktuelle Pfad des Server zur Information angezeigt, dieser wird durch die Installation des Auftrags-MANAGER vorgegeben und kann nicht geändert werden. Sind mehrere IP-Adressen auf dem Server-PC vorhanden kann diese über die ComboBox ausgewählt werden, die Lokale IP-Adresse (127.0.0.1) wird immer automatisch beim Server mit eingebunden damit ein lokal gestarteter Auftrags-MANAGER auch auf dem Server zugreifen kann. Der Port ist Standardmäßig auf 8090 eingestellt und muß nicht geändert werden. Laufen allerdings andere Socketverbindungen auf dem PC kann hier der Port des Servers geändert werden.

#### Hinweis!

Wurde der Port geändert, muß beim installieren der Client's die Port-Nr. auch geändert werden.

Um den Server nicht bei jedem Neustart von Windows zu starten kann durch die Checkbox "Server beim Start des PC automatisch starten" dieser automatisch gestartet werden.

Durch Betätigen des Buttons "Server für Auftrags-MANAGER starten" wird der Server für den Auftrags-MANAGER gestartet.

Bei aktiver Firewall von Windows wird folgende Meldung ausgegeben:

| i oll d | lieses Progr               | amm weiterhin          | geblockt werden?   |              |       |
|---------|----------------------------|------------------------|--------------------|--------------|-------|
| 23      | <u>N</u> ame:<br>Herausgeb | AMSrv<br>er: EDV-Dünse | hmidt              |              |       |
|         | We                         | iterhin blocken        | Nicht mehr blocker | Erneut nacht | ragen |

Um das Programm AMSrv.exe für die Kommunikation zwischen Client und Server zu aktivieren drücken Sie den Button "Nicht mehr blocken".

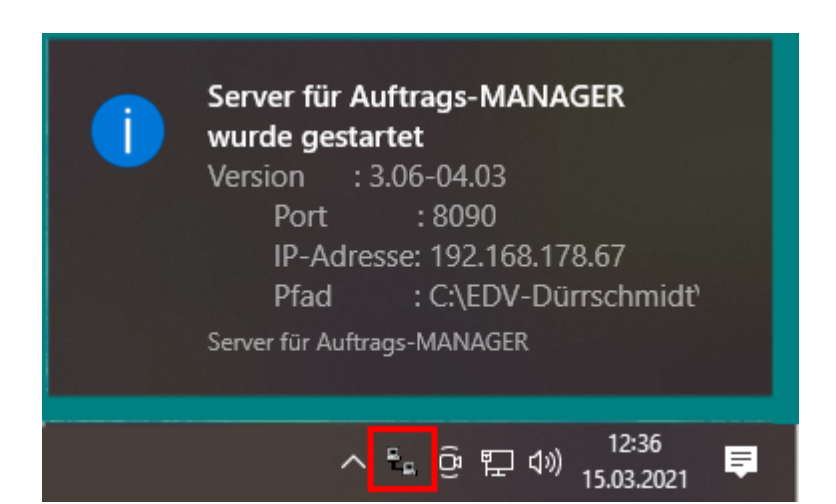

Nach dem Start des Auftrags-MANAGER Server meldet sich dieser in der Taskleiste wie folgt.

Der Server ist nun aktiv und es kann mit dem Auftrags-MANAGER im Mehrplatzsystem gearbeitet werden. Der Server bleibt solange aktiv bis Sie diesen wieder beenden.

Wurde die Checkbox "Server beim Start des PC automatisch starten" aktiviert, wird immer beim Start des PC's der Server automatisch gestartet. Eine Meldung wird nicht mehr angezeigt sondern das Icon

🖳 des Servers wird in der Taskleiste ausgegeben.

Durch Betätigen des Button 👗 können die Verzeichnisse des Auftrags-MANAGER automatisch für die Client-PC freigegeben werden.

#### 5.1.2 Anmeldung als Dienst, ohne Login

Über die "Geplanten Tasks" in der Systemsteuerung von Windows kann der Dienst für den Server des Auftrags-MANAGER gestartet werden.

Siehe hierzu die jeweilige Beschreibung der Windows Version.

### 5.2 Lizenzverwaltung

Über die rechte Maustaste "Einstellungen" des Icon <sup>L</sup> in der Taskleiste auf dem Server-PC wird die Oberfläche des Server's gestartet. Nach der Anwahl des Register "Lizenzverwaltung" wird diese ausgegeben.

In der Lizenzverwaltung werden die Lizenzen der Client angezeigt bzw. können diese bearbeitet werden. Eine Lizenz bezieht sich immer auf einen PC bzw., auf dessen vergebenen Computername des Client.

Verbindet sich der Client das erste mal mit dem Server und dieser ist noch nicht mit seinem Computername in der Lizenzverwaltung des Server eingetragen, wird dieser wenn noch eine Lizenz frei ist, automatisch in die Lizenzverwaltung eingetragen. Derzeit können maximal 15 Lizenzen (Client's) freigeschaltet werden.

Die Freischaltung erfolgt über den installierten Auftrags-MANAGER auf dem Server-PC.

| <b>- Se</b><br>erve | erver V2.00-00.00 für<br>er Socket Datenbank               | r Auftrags-MANAG<br>en Optionen | ER              |                            |                           |      |
|---------------------|------------------------------------------------------------|---------------------------------|-----------------|----------------------------|---------------------------|------|
| Stat<br>Aus<br>Inst | us:<br>baustufe: Mehrplatzsys<br>allationen: 3 von 4 insta | stem/Profi<br>alliert           |                 |                            |                           |      |
|                     | 三 必                                                        |                                 |                 |                            |                           |      |
| Nr                  | Computername                                               |                                 | Benutzer        | IP-Adresse                 | Letzte Verbindung         | Info |
| 1.<br>2.<br>3.      | Server<br>PC1<br>PC2                                       |                                 | Test            | 82.141.50.11               | 19.01.2007 13:02:28       |      |
| k.                  |                                                            |                                 |                 |                            |                           |      |
|                     |                                                            |                                 |                 |                            |                           |      |
|                     |                                                            |                                 |                 |                            |                           |      |
|                     |                                                            |                                 |                 |                            |                           |      |
|                     |                                                            |                                 |                 |                            |                           |      |
|                     |                                                            |                                 |                 |                            |                           |      |
|                     |                                                            |                                 |                 |                            |                           |      |
| iock                | ket-Protokoll Aktuelle E                                   | Benutzer Lizenzverw             | altung          |                            |                           |      |
| D=                  | IP: 82.141.50.11                                           | Modus: Standard                 | Auftrags-MAN    | IAGER: C:\Programme\EDV-D  | )ürrschmidt\Auftrags-MANA | GER  |
|                     | Ť                                                          | T                               |                 | t t                        |                           |      |
| s de<br>rver        | es IP-Adresse des<br>Server-PC                             | Aktueller Modu<br>Server        | us des Aktuelle | er Pfad des Auftrags-MANAG | ER                        |      |

Ausbaustufe:

Anzeige der möglichen Ausbaustufen:

- Mehrplatzsystem/Minimal
- Mehrplatzsystem/Standard

|                 | - Mehrplatzsystem/Erweitert<br>- Mehrplatzsystem/Profi          |                                                                                                    |  |  |  |  |
|-----------------|-----------------------------------------------------------------|----------------------------------------------------------------------------------------------------|--|--|--|--|
|                 | Die Freischaltun<br>konfiguriert.                               | ng der Ausbaustufe wird über den Installierten Auftrags-MANAGER                                                                                                    |  |  |  |  |
|                 | <mark>Hinweis !</mark><br>Bei einer Ausga<br>Mehrplatzsyster    | be Einzelplatzmodus kann der Auftrags-MANAGER nicht im<br>n betrieben werden.                                                                                                    |  |  |  |  |
| Installationen: | Anzeige der Ist-                                                | Installationen und der Max-Installationen.                                                                                                    |  |  |  |  |
| Lizenzen:       | Inzur<br>Nach                                                   | fügen einer neuen Lizenz.<br>der Eingabe des Computername wird eine neue Lizenz hinzugefügt.                                                                                                    |  |  |  |  |
|                 | 🧾 Lösch                                                         | en der selektierten Lizenz.                                                                                                    |  |  |  |  |
|                 | 🖹 Bearb                                                         | eiten der selektierten Lizenz bzw. Computername.                                                                                                    |  |  |  |  |
| Status:         | <b>-1∎ b</b> - Keine<br><b>-10</b> - Verbir                     | Verbindung eines Client zum Server.<br>ndung eines Client zum Server besteht.                                                                                                    |  |  |  |  |
| Modus:          | <b>Standard</b> Mehre<br>Alle F                                 | ere Client´s können auf dem Server zugreifen.<br>unktionen des Servers sind möglich.                                                                                                    |  |  |  |  |
|                 | <i>Wartung</i> Vom A<br>Funkti<br>das A                         | Auftrags-MANAGER auf dem Server-PC wurden Datenbank-<br>ionen gestartet die<br>rbeiten der Client verhindern sollen.                                                                                                    |  |  |  |  |
|                 | Bei fol<br>gesetz                                               | lgenden Funktionen im Auftrags-MANAGER wird dieser Modus zt.                                                                                                    |  |  |  |  |
|                 | - Eins<br>- Eins<br>- Date<br>- Erfas<br>- Artik<br>- Impo      | tellung der Optionen<br>tellungen des Mahnwesen<br>ensicherung<br>ssen der Artikelhistory<br>elbestand aus Rechnungen erfassen<br>ortfunktionen                                                                                                    |  |  |  |  |
|                 | Hinwo<br>- Die o<br>dem<br>gesta<br>- Die o<br>Clien<br>- Bei a | eis!<br>oben genannten Funktionen können nur vom Auftrags-MANAGER auf<br>Server-PC<br>artet werden. Siehe auch unter Client > "Eingeschränkte Funktionen".<br>oben genannten Funktionen können nur gestartet werden wenn keine<br>t's angemeldet sind.<br>aktivem Modus können sich keine Client's anmelden. |  |  |  |  |
| Info:           | = <b>0</b> ⊫ Eine S<br>angen                                    | Socketverbindung besteht zum Client, es ist aber noch kein Benutzer<br>neldet.                                                                                                    |  |  |  |  |

Senutzer ist am Server angemeldet.

#### Hinweis!

Bei einem Client-PC Wechsel kann es sein, das beim neu Verbinden zum Server die Meldung ausgegeben wird, das keine Lizenz mehr vorhanden ist. Durch Löschen des alten PC aus der Lizenzverwaltung (Siehe oben) kann eine weitere Lizenz wieder vergeben werden.

### 5.3 Aktuelle Benutzer

Über die rechte Maustaste "Einstellungen" des Icon <sup>1</sup> in der Taskleiste auf dem Server-PC wird die Oberfläche des Server's gestartet. Nach der Anwahl des Register "Aktuelle Benutzer" werden diese ausgegeben.

| <sup>₽</sup> <u>₽</u> 5            | server ¥2.00-00.00 für Auftrags-MANAGER |              |              |             |            |           |        |         |  |
|------------------------------------|-----------------------------------------|--------------|--------------|-------------|------------|-----------|--------|---------|--|
| Server Socket Datenbanken Optionen |                                         |              |              |             |            |           |        |         |  |
| ×                                  | ×                                       |              |              |             |            |           |        |         |  |
| Info                               | Computer                                | Benutzername | IP-Adresse   | Start-Datum | Start-Zeit | Last-Call | Тур    | ID-Nr 🔺 |  |
| $\checkmark$                       | Server                                  | Test         | 82.141.50.11 | 01.02.2007  | 10:10:55   | 10:10     | Server | 2940    |  |
|                                    |                                         |              |              |             |            |           |        |         |  |

Es werden alle angemeldeten Auftrags-MANAGER (Benutzer bzw. Client's) am Server angezeigt. In der Spalte Typ wird angezeigt ob es sich um einen Auftrags-MANAGER auf dem Server-PC (Server) oder einen Client-PC (Client) handelt. Die ID-Nr ist eine interne laufende Nummer die vom Server vergeben wird.

Über den Button 🔀 kann der Client vom Server aus abgemeldet werden. Das Arbeiten auf dem Client-PC ist dann mit dem Auftrags-MANAGER bis zur nächsten Anmeldung nicht mehr möglich.

### 5.4 Funktionen

Über die rechte Maustaste "Einstellungen" des Icon <sup>L</sup> in der Taskleiste auf dem Server-PC wird die Oberfläche des Server's gestartet.

Folgende Funktionen können im Server über die Menüpunkte aktiviert werden.

| Menüpunkt                                       | Funktion                                                                                                    |
|-------------------------------------------------|----------------------------------------------------------------------------------------------------|
| Server/Beim Start des PC<br>automatisch starten | Um den Server nicht bei jedem Neustart von Windows zu starten kann durch aktivieren dieses Menüpunktes, dieser automatisch gestartet werden.                                                                                                    |
| Datenbanken/Reorganisieren                      | Die Reorganisation von Datenbanken ist dann sinnvoll, wenn ein<br>oder mehrere Datensätze in einer Datenbank defekt sind. Bei der<br>Reorganisation kann in den meisten fällen, die gesamte<br>Datenbank wieder hergestellt werden. <u>Defekte</u> Datensätze<br>können aber <u>nicht</u> mehr übernommen werden. |

#### <u>Hinweis !</u>

Nur möglich wenn keine Benutzer des Auftrags-MANAGER am Server angemeldet sind.

Datensatzkennungen rücksetzen

Rücksetzen aller Kennungen der Datensätze auf "nicht in Bearbeitung".

#### Hinweis!

Nur möglich wenn keine Benutzer des Auftrags-MANAGER am Server angemeldet sind.

### 5.5 Einstellungen

Über die rechte Maustaste "Einstellungen" des Icon Oberfläche des Server's gestartet. Mit dem Menüpunkt "Socket/Einstellungen Server" wird der Einstellungsdialog ausgegeben. Der Dialog kann ebenfalls aus dem gestarteten Auftrags-MANAGER auf dem Server unter dem Menüpunkt "Netzwerk/Einstellungen/Server" gestartet werden.

Folgender Dialog wird ausgegeben:

| E | instellungen Server                      | ( |
|---|------------------------------------------|---|
|   | Optionen:                                |   |
|   | IP-Adresse Server: 141.73.161.10         |   |
|   | Port: 8090                               |   |
|   | Timeoutzeit der Client PC's: 1 🚖 Minuten |   |
|   | Socket-Database:                         |   |
|   | Protokoll:                               |   |
|   | Protokollevel 2 🚖                        |   |
|   | Fehlermeldungen ausgeben                 |   |
|   | ✓ OK X Abbrechen                         |   |

IP-Adresse Server: Sind mehrere IP-Adressen auf dem Server-PC vorhanden kann diese über die ComboBox ausgewählt werden, die Lokale IP-Adresse (127.0.0.1) wird immer automatisch beim Server mit eingebunden damit ein lokal gestarteter Auftrags-MANAGER auch auf dem Server zugreifen kann.

#### Hinweis!

lst ein Auftrags-MANAGER mit dem Server verbunden kann die IP-Adresse nicht abgeändert werden und die ComboBox ist inaktiv.

Port: Portnummer für die Socketschnittstelle. Standardmäßig ist diese auf 8090 vorbelegt.

|                                  | Hinweis !<br>Wird die Portnummer geändert muß dieses auch bei allen Client-PC's<br>abgeändert werden.                                                                                                    |
|----------------------------------|----------------------------------------------------------------------------------------------------|
| Timeoutzeit der Client-PC<br>´s: | Gibt das Zeitfenster für die Rückmeldung der Client-PC´s an. Jeder<br>angemeldeter Client gibt alle Minute eine Meldung an den Server ab um<br>festzustellen, ob diese noch aktiv sind.                                |
| Socket-Database:                 | Wegen der Geschwindigkeit bei Starten der Client's sollte diese Funktion<br>deaktiviert sein.<br>Die Artikel- und die Datenbank werden aus dem Verzeichnis des Server<br>kopiert.                                      |
|                                  | lst diese Option aktiviert, werden die Daten über die Socketschnittstelle<br>übertragen. Der Verbindungsaufbau der Client dauert wesentlich länger.                                                                    |
| Protokoll:                       | lst nur zu aktivieren wenn es Probleme mit dem Server gibt.                                                                                                    |
|                                  | Hinweis!<br>Bei aktivem Protokoll kann die Kommunikation zwischen Server und Client<br>deutlich verlangsamt werden.                                                                                                    |
| Protokollevel:                   | Gibt den Level der Protokollierung an:                                                                                                    |
|                                  | <ul> <li>2 = Es werden nur globale Informationen geschrieben (Standard).</li> <li>1 = Detailiertes Protokoll wird geschrieben.</li> <li>0 = Alle Informationen der Socket-Schnittstelle werden geschrieben.</li> </ul> |
| Fehlermeldungen<br>ausgeben:     | Tritt eine Fehler in der Kommunikation zwischen Server und Client auf, werden diese als Hint in der Taskleiste angezeigt.                                                                                              |

### 5.6 Beenden

Die Server-Applikation kann über die rechte Maustaste "Beenden" des Icon T in der Taskleiste auf dem Server-PC beendet werden.

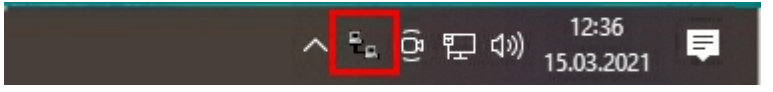

## 5.7 Datensicherung

#### Achtung !!!

Die Datensicherung des Auftrags-MANAGER muss aus dem Auftrags-MANAGER gestartet werden damit die Datenbanken deaktiviert werden.

Beim kopieren des gesamten Verzeichnis ..\Auftrags-MANAGER z.B auf ein externes Laufwerk wird die Datenbank ..\Data\Data.abs nicht kopiert wenn der Server (AMSrv.exe) aktiv ist.

Bitte beenden Sie den laufenden Server (AMSrv.exe) bevor Sie das Verzeichnis auf eine externes Laufwerk kopieren.

### 5.8 Mandanten

Um Mandanten für den Serverbetrieb zu konfigurieren wählen Sie im Dialog der Mandantenverwaltung folgenden Menüpunkt.

| N | Mandantenverwaltung V6.00-00.00 |        |      |      |  |  |  |  |  |
|---|---------------------------------|--------|------|------|--|--|--|--|--|
|   | Mandanten (3) Einstellungen     |        |      |      |  |  |  |  |  |
|   | 🎦 🗹 🗙 🔊 🏦 🌡<br>Name             |        |      |      |  |  |  |  |  |
|   |                                 |        |      |      |  |  |  |  |  |
|   | ED۱                             | /-Dürr | schn | hidt |  |  |  |  |  |

Im Mandantendialog wählen Sie unter dem Punkt Server den Port und die IP-Adresse für den Serverbetrieb und drücken anschließend den Button "Server starten",

| Server:                               |                |                |   |  |  |  |  |
|---------------------------------------|----------------|----------------|---|--|--|--|--|
| Port:                                 | 8090 🚖         | Server starter | n |  |  |  |  |
| IP-Adresse:                           | 192.168.178.67 |                |   |  |  |  |  |
| Beim Start des PC automatisch starten |                |                |   |  |  |  |  |

#### Hinweis!

Die Port-Nummer darf nur einmalig vergeben werden.

Siehe auch:

- Mandanten am Client-PC starten
- Freigabe von Verzeichnissen

## 6 Fehlermeldungen und Hinweise

#### 1. Client's können keine Verbindung zum Server aufbauen.

Folgende Ursachen können hierfür verantworlich sein:

1. Kontrollieren Sie ob die Server-Applikation auf dem Server-PC läuft, folgendes Icon <sup>T</sup> muß in der Taskleiste vorhanden sein !.

Wenn nicht starten Sie die Server-Applikation, siehe unter "Server/Starten".

- 2. IP-Adresse/Portadresse sind auf dem Server-PC und beim Client-PC nicht identisch. - Siehe unter "Einstellungen Server"
  - Siehe unter "Einstellungen Client"
- 3. Der Pfad des Server-PC ist auf dem Client-PC nicht richtig eingestellt. - Siehe unter "Installation Client PC's"
- 4. Kontrollieren Sie ob der Virenscanner nicht die IP-Adresse und den Port 8090 blockiert.

Hier sollten Sie auch die Ausnahmen auf dem Server-PC zulassen, dass die Programme

Aufman.exe im Verzeichnis C:\Programme(x86)\EDV-Dürrschmidt\Auftrags-MANAGER

und die

AMSrv.exe im Verzeichnis C:\Programme(x86)\EDV-Dürrschmidt\Auftrags-MANAGER\AMSrv

diese Aktionen ausführen dürfen.

5. Sehen bitte auch hierzu den Link:

https://www.rechnungsprogramm.de/faq-mehrplatzsystem

#### 2. Timeoutfehler werden immer von dem Client-PC gemeldet.

Es besteht eine sehr langsame Socketverbindung, durch eine Erhöhung der Timeoutzeit der Clients kann diese behoben werden.

Siehe "Client/Einstellungen".

#### 3. Die Verbindung vom Client zum Server ist sehr langsam.

Die Protokollierung des Client bzw. Server ist eingeschaltet bzw. der Protokolllevel ist 0.

Dekativieren Sie die Protokollierung.

- Siehe "Server/Einstellungen".
- Siehe "Client/Einstellungen".

#### 4. Der Dialog des Client-Starter wird auf dem Client-PC nicht mehr angezeigt.

Um diesen wieder zu aktivieren wählen Sie im gestarteten Auftrags-MANGER auf dem Client-PC im Hauptmenü "Netzwerk/Einstellungen/Configuartionsdialog beim Start anzeigen".

#### 5. Meldung das der Datensatz in Bearbeitung ist:

Diese Meldung wird ausgegeben wenn ein anderer Benutzer (Client) diesen Datensatz gerade bearbeitet.

Kommt diese Meldung auch wenn keine Benutzer (Client's) am Server angemeldet sind, kann es vorkommen das die Kennung eines Datensatzes durch Abbruch einer Netzwerkverbindung nicht mehr zurückgesetzt wurde.

Abhilfe:

Starten Sie die Funktion "**Datensatzkennungen rücksetzen"** auf dem Server, siehe "Server/ Funktionen" oder im Auftrags-MANAGER im Hauptmenü "Netzwerk/Datensatzkennungen rücksetzen"

## 6. Wie kann ich kontrollieren ob der Auftrags-MANAGER auf dem Server in Mehrplatzsystem freigeschaltet ist.

Unter dem Menüpunkt "Hilfe/Versionen" im Hauptmenü des Auftrags-MANAGER auf dem Server kann die Freischaltung des Auftrags-MANAGER im Register "Zusatzmodule" kontrolliert werden.

#### Beispiel:

| Information über V9.02-09.03                     | ×                                                                                                    |
|--------------------------------------------------|----------------------------------------------------------------------------------------------------|
| Über Lizenz Versionen Zusatzmodule Verzeichnisse |                                                                                                    |
| Module                                           | Aktiv                                                                                                    |
| Anlagenverzeichnis                               |                                                                                                    |
| Artikelpakete                                    |                                                                                                    |
| Artikelkalkulations-Modul                        |                                                                                                    |
| Auftrags-Modul                                   | <ul> <li>Image: A second second s</li></ul> |
| Barcode-Modul                                    |                                                                                                    |
| Datanorm-Modul                                   |                                                                                                    |
| DATEV-Modul                                      |                                                                                                    |
| E-Rechnungs-Modul                                |                                                                                                    |
| Formel-Modul                                     |                                                                                                    |
| Internet-Modul                                   | <b>~</b>                                                                                                    |
| Kassenbuch-Modul                                 |                                                                                                    |
| Mehrplatzsystem (Client-Server)                  | ×                                                                                                    |
| Newsletter                                       |                                                                                                    |

Vewsletter

## 7 Freigabe von Verzeichnissen

Damit die Client-PC's auf die Verzeichnisse des Server-PC zugreifen können müssen diese für andere Benutzer freigeben werden.

Es muss das **Programmverzeichnis** (Pogrammdateien des Auftrags-MANAGER) und das **Datenverzeichnis** (Anwenderdaten des Auftrags-MANAGER) des Auftrags-MANAGER für andere PC freigegeben werden.

Gehen Sie bitte wie folgt vor:

#### 1. Programmverzeichnis

Standardmäßig ist das Programmverzeichnis nach der Installation

C:\Programme (x86)\EDV-Dürrschmidt\Auftrags-MANAGER

Wählen Sie über den Arbeitsplatz oder Explorer das Verzeichnis des Aufttrags-MANAGER, und betätigen Sie die rechte Maustaste.

Über den Menüpunkt "Freigabe und Sicherheit.." geben Sie das Verzeichnis frei. Nach betätigen des Buttons OK wird das Verzeichnis wie folgt dargestellt.

🚞 Auftrags-MANAGER

#### Hinweis!

Bitte achten Sie darauf, dass die Rechte für dieses Verzeichnis auf Schreiben/Lesen (bzw. Vollzugriff) oder bei Windows 10, 7,8+8.1, Vista, XP Home die Checkbox "Netzwerkbenutzer dürfen die Dateien verändern" aktiv ist.

#### 2. Datenverzeichnis

Sind die Daten des Auftrags-MANAGER nicht im Applikationsverzeichnis vorhanden muss das Datenverzeichnis auch freigegeben werden. Wo sich das Datenverzeichnis befinden können Sie wie folgt kontrollieren:

In der Testversion im Anfangsdialog im Register Anwenderdaten

| Ausbaustufen des Auftrags-MANAGER V9.02-09.03 / TEST-Version noch 30 Tage           | × |
|-------------------------------------------------------------------------------------|---|
| Ausbaustufen Zusatzmodule Anwenderdaten<br>Optionen:                                | 1 |
| 🔲 Windows Applikationsverzeichnis benutzen (Sollte bei Windows 10, 8, 7 aktiv sein) |   |
| C:\Users\EDV-Dürrschmidt\AppData\Roaming\Auftrags-MANAGER                           |   |
| 🔲 Für alle Benutzer sichtbar                                                        |   |
| De J.                                                                               |   |
| Prad.                                                                               |   |
| F:\Kunden\Demoversion\                                                              |   |
|                                                                                     |   |

oder im Hauptmenü unter "Hilfe/Info"

#### <u>Hinweis !</u>

lst der Datenpfad des Server im Explorer nicht sichtbar müssen Sie auf dem Server unter den Ordneroptionen Register "Ansicht" den Punkt "Ausgeblendete Dateien, Ordner und Laufwerke anzeigen" aktivieren.

#### Wichtig!

Haben Sie Mandanten in Mehrplatzfähigkeit geben Sie bitte das Mandantenverzeichnis z.B. Mandanten frei.

Beispiel:

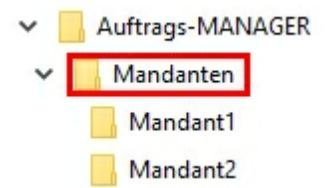

# Index

## - A -

Adminrechte 6 Aktuelle Benutzer 24 AMSrv.exe 13 Anwendungsbereich 2 Auftrags-MANAGER ohne Adminrechte starten 6 Ausbaustufe 22

## - C -

Client Starten 10

## - D -

Datensicherung 26

## - E -

Eingeschränkte Funktionen beim Client-PC14Einstellungen Client12Einstellungen Server25

## - F -

Fehlermeldungen und Hinweise28Freigabe von Verzeichnissen30Freischaltung5Funktionen Server24

## - | -

Installation Client PC's für Socket-Verbindung 6 Installationen 22

## - L -

Lizenz 22 Lizenzverwaltung 22

## - M -

Mandanten im Mehrplatzsystem 27 Modus 22

#### EDV-Dürrschmidt

## - P -

PC löschen 22

## - S -

Server starten 18, 19, 21 Server-Applikation starten 18 Servereinstellungen 25 Serverfunktionen 24 Server-PC beenden 13 Server-PC neu Startem 13 Server-PC updaten 13 Server-Verwaltung 13 Socket-Database 25 Status 22 Systemvoraussetzungen 3

## - T -

Testversion 4

## - V -

Vista 6

## - W -

Wartung 22 Windows7 6